# BAB IV HASIL DAN PEMBAHASAN

#### 4.1 Hasil Pengumpulan Data

Pengumpulan data merupakan kegiatan yang dilakukan untuk memenuhi bahan yang diperlukan sebagai acuan dalam menyelesaikan permasalahan dan untuk keperluan penyelesaian pembuatan Aplikasi Monitoring Setoran Santri Ma'had Aly Nurul Jadid. Proses pengumpulan data diantaranya dengan melakukan oberservasi dan wawancara.

#### 4.1.1 Observasi dan wawancara

Observasi di Ma'had Aly Nurul Jadid dilakukan dengan mengamati objek secara langsung untuk mengetahui dan mengkaji masalah yang terdapat pada objek yang diteliti, yaitu dalam proses akademik dan pengelolaan data setoran mahasantri Ma'had Aly Nurul Jadid. Dalam observasi ini menghasilkan deskripsi masalah yang terdapat dalam proses akademik yakni setoran kitab dan hafalan yang masih menggunakan blangko dalam mencatat hasil setoran dan

Dari hasil wawancara didapat beberapa poin yakni yang pertama dalam Ma'had Aly terdapat dua jenis kegiatan belajar mengajar yakni kegiatan akademik yang sesuai mata kuliah yang ada di Ma'had Aly, dan kegiatan takhossus berdasarkan fan -fan ilmu yang diikuti oleh mahasantri, yang kedua proses setoran dilakukan pada kegiatan takhossus dangan menggunakan blangko yang menimbulkan beberapa kendala seperti hilang, dan dari hasil wawancara dapat disimpulkan bahwa sangat setuju pada sistem pendataan setoran dirancang dengan berbasis web. Berikut bentuk desain form blangko setoran :

#### Tabel 4.1 form blangko setoran

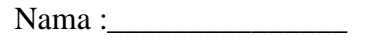

| No | Lafadz | Halaman | predikat | paraf |
|----|--------|---------|----------|-------|
|    |        |         |          |       |
|    |        |         |          |       |
|    |        |         |          |       |
|    |        |         | - Barris |       |
|    | TAS    | NI      | Th       |       |
|    | SIL    |         | RI       | T     |
|    |        |         |          |       |

#### 4.2 Hasil Analisis dan Desain

Setelah dilakukan pengumpulan data, nantinya akan melakukan pengembangan sistem terhadap sistem yang ada sebelumnya. Dengan penelitian ini menggunakan metode waterfall dengan urutan dan langkah-langkah dimulai analisis, desa in, penulisan kode, pengujian dan tahap pemeliharaan. Adapun hasil dari pengembangan sistem sebagai berikut.

## 4.2.1 Analisis sistem

Dari penelitian yang dilakukan di Ma'had Aly Nurul Jadid yakni menganalisa sistem yang ada, dan dapat diambil sebuah pendataan hasil setoran mahasantri berupa blangko dan membuat sistem baru yang terkomputerisasi dan dapat diakses secara *real time*.

Dari hasil analisa sistem yang ada sebelumnya maka dapat disimpulkan bahwa proses setoran di Ma'had Aly Nurul Jadid masih menggunakan blangko untuk pendataan dan monitoring hasil setoran, dan hal ini timbul beberapa kendala seperti hilang. Maka dalam penelitian ini memberikan solusi untuk mengatasi permasalahan tersebut yaitu membangun sebuah sistem yang dapat memudahkan asatidz untuk mengimputkan data setoran mahasantri berbasis web di Ma'had Aly Nurul Jadid.

### 4.2.2 Desain sistem

Setelah melakukan analisis sistem kemudian dilakukan desain sistem. Diantaranya beberapa perangkat dalam perancangan sistem ini yaitu : *Flowchart*, *Data Flow Diagram*(DFD), dan *Entity Relationship Diagram*(ERD), desain tabel, dan desain *interface*.

## a. Bagan Alur Sistem

### 1. Flowchart sistem lama

Sistem lama yakni jalannya sistem yang ada sebelumya dalam proses setoran mahasntri ma'had aly yang dapat di gambarkan dengan flowchart yakni sebagaimna berikut:

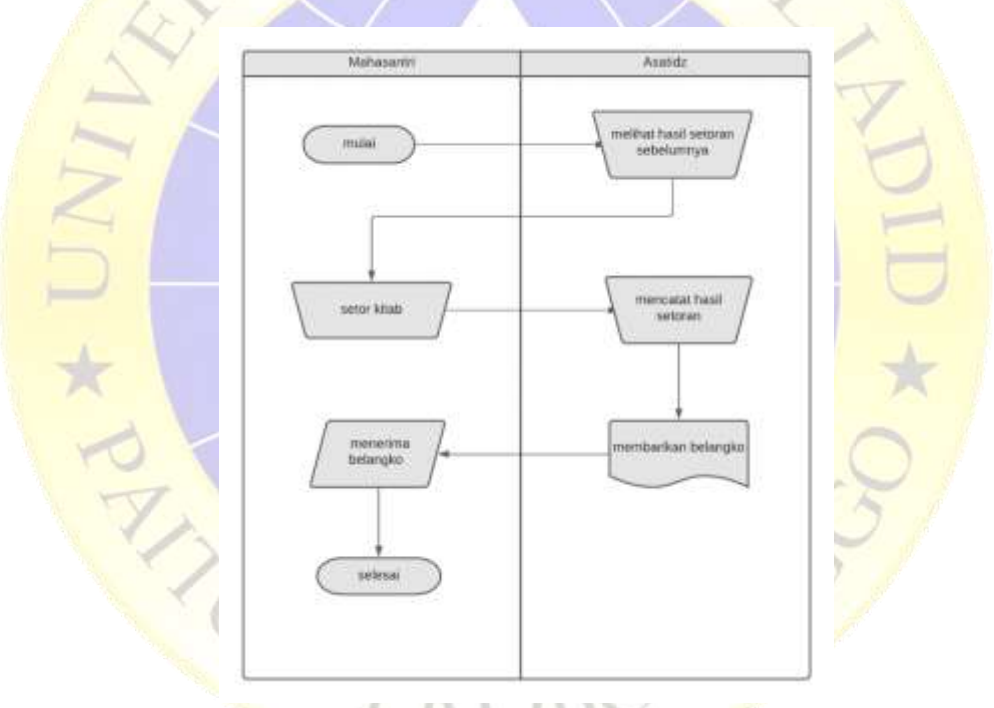

Gambar 4.1 Flowchart setoran kitab dan hafalan

Gambar 4.1 menjelaskan bahwa dalam proses setoran seorang mahasantri meberikan blangko terhadap ustadz terlebih dahulu untuk mengecek hasil setoran sebelumnya. Kemudian setelah setoran selesai ustadz akan mencatat hasil dan katerangan pada blangko sebelum diberikan terhadap mahasantri.

#### 2. Flowchart sistem baru

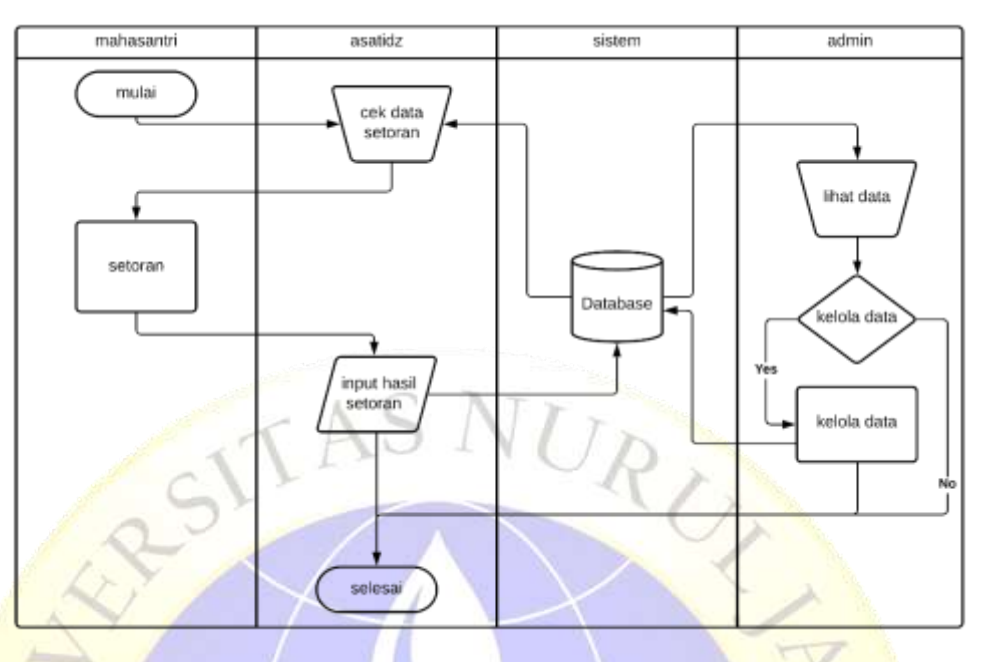

Gambar 4.2 Flowchart aplikasi baru

Gambar 4.2 menjelaskan bahwa dalam sistem monitoring setoran pertama seorang admin bisa mengelola data sistem seperti data asatidz , mahasantri , dan setoran baik menambah, edit, dan hapus. Kedua seorang asatidz hanya bisa melihat dan mengelola data setoran, dan sebelumnya harus melalui proses login terlebih dahulu.

## b. DFD (Data Flow Diagram)

*Data flow diagram* (DFD) adalah suatu bagan alur yang menunjukkan bagian alur proses pengolahan data dalam suatu sistem.

## 1. Diagram konteks

Berikut ini adalah Data *flow diagram* pada *context diagram* menggambarkan hubungan sistem informasi dengan entitas yang berhubugan seacara global. Pada perancangan aplikasi Monitoring setoran adalah sebagai berikut:

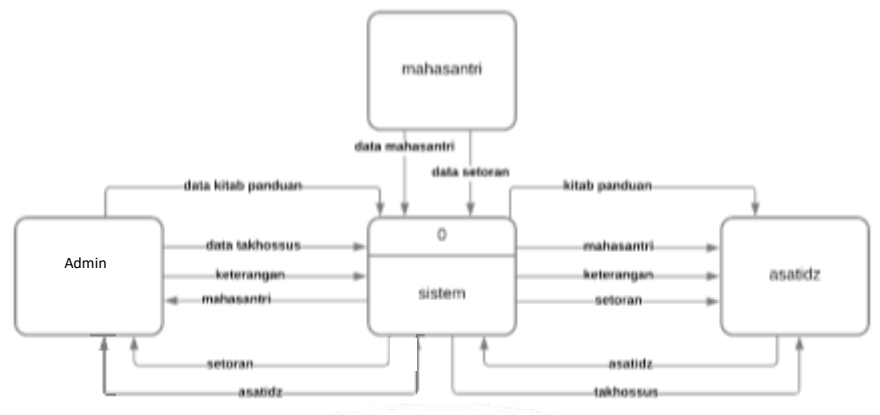

Gambar 4.3 Diagram konteks

Gambar 4.3 menjelaskan bahwa aliran data dalam sistem monitoring setoran pertama seorang admin bisa menginput data kitab panduan, dan takhossus serta menerima data hasil setoran dan asatidz dari sistem. Kedua seorang asatidz mendapat data mahasantri, setoran dan takhossus dari sistem serta bisa memasukan data asatidz ke dalam sistem sebagai akun untuk melakukan login ke sistem.

### 2. Dekomposisi Diagram

Dekomposisi diagram adalah alat yang digunakan untuk menggambarkan dekomposisi sistem untuk model proses yang lebih detail, disebut juga bagan hierarki, menunjukkan dekomposisi fungsional top-down dan struktur sistem. dekomposisi diagram dapat digambarkan dengan menggunakan notasi proses yang digunakan dalam *Data Flow Diagram* (DFD) dan ERD. Berikut dekomposisi diagram pada sistem informasi monitoring setoran :

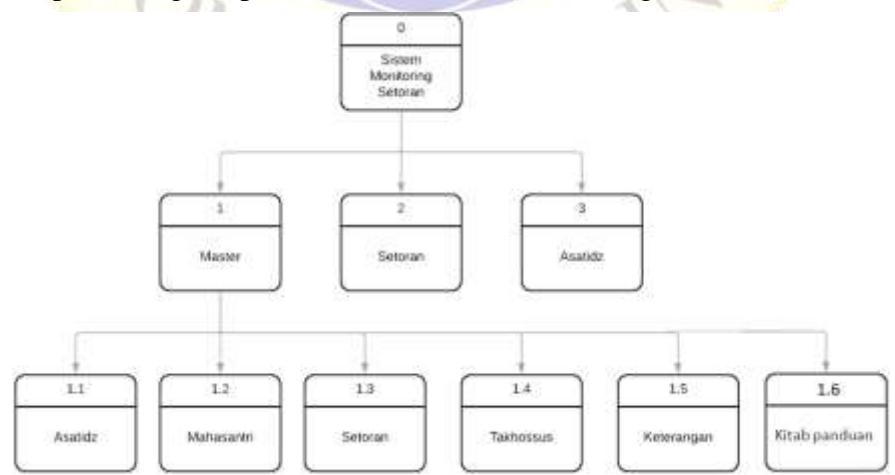

Gambar 4.4 Dekomposisi Diagram

Gambar 4.4 menjelaskan bahwa dalam proses sistem monitoring setoran memiliki beberapa proses yakni proses master yang terdiri proses kelola asatidz, mahasantri, takhossus, keterangan dan setoran kemudian proses kelola setoran dan input data asatidz yang dilakukan oleh ustadz.

## 3. DFD level 1

Data yang ada pada sebuah sistem berhubungan dengan proses, entitas, dan data storage. Aliran data pada kedua komponen tersebut dapat digambarkan dalam sebuah *Data Flow Diagram* yang biasanya dibuat untuk mempermudah pemahaman secara rinci dari beberapa level yaitu:

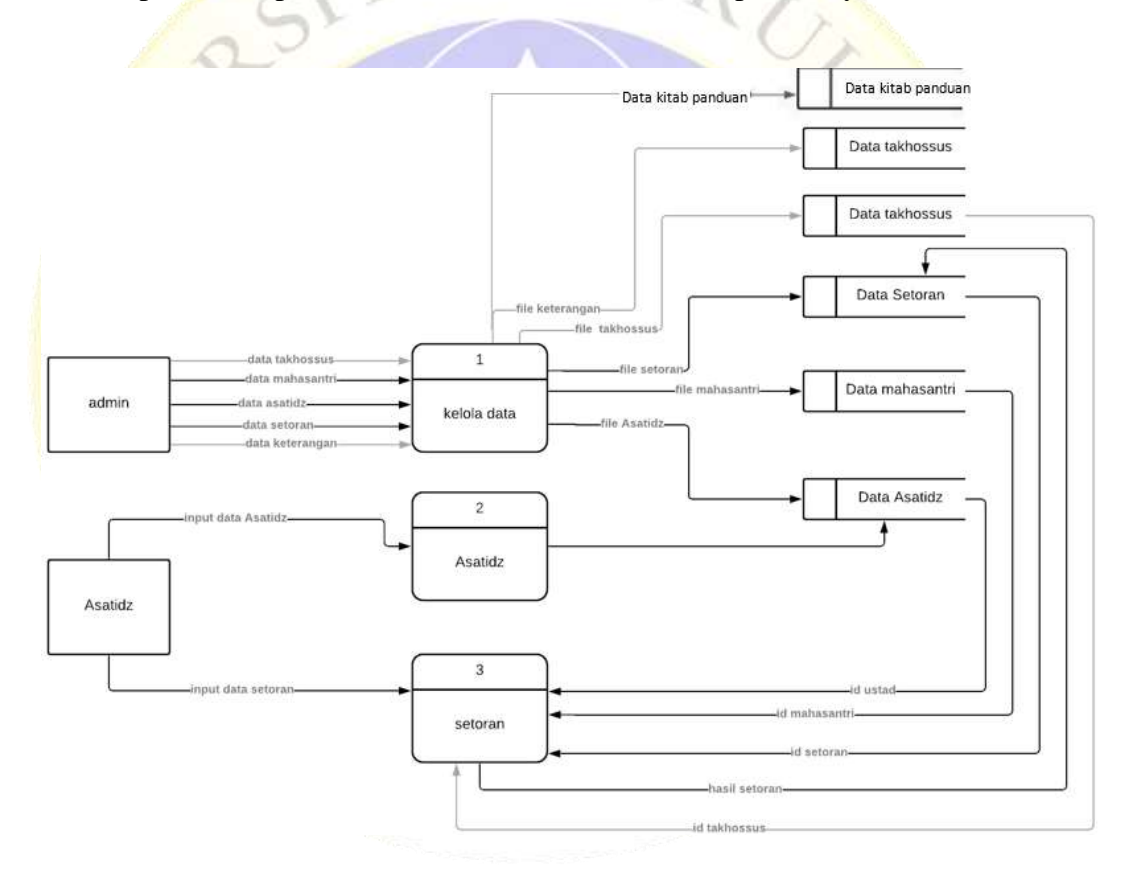

Gambar 4.5 DFD level 1

Gambar 4.5 menjelaskan bahwa dalam admin terdapat proses kelola data yang menghasilkan data setoran, mahasantri, dan asatidz. Dan bagi asatidz terdapat proses input data asatidz yang menghasilkan data asatidz dan proses input setoran yang menghasilkan data setoran.

## 4. DFD level 2

Data flow diagram level 2 ini merupakan penjabaran dari data flow diagram level 1 yang terdiri dari tiga proses sebagai berikut :

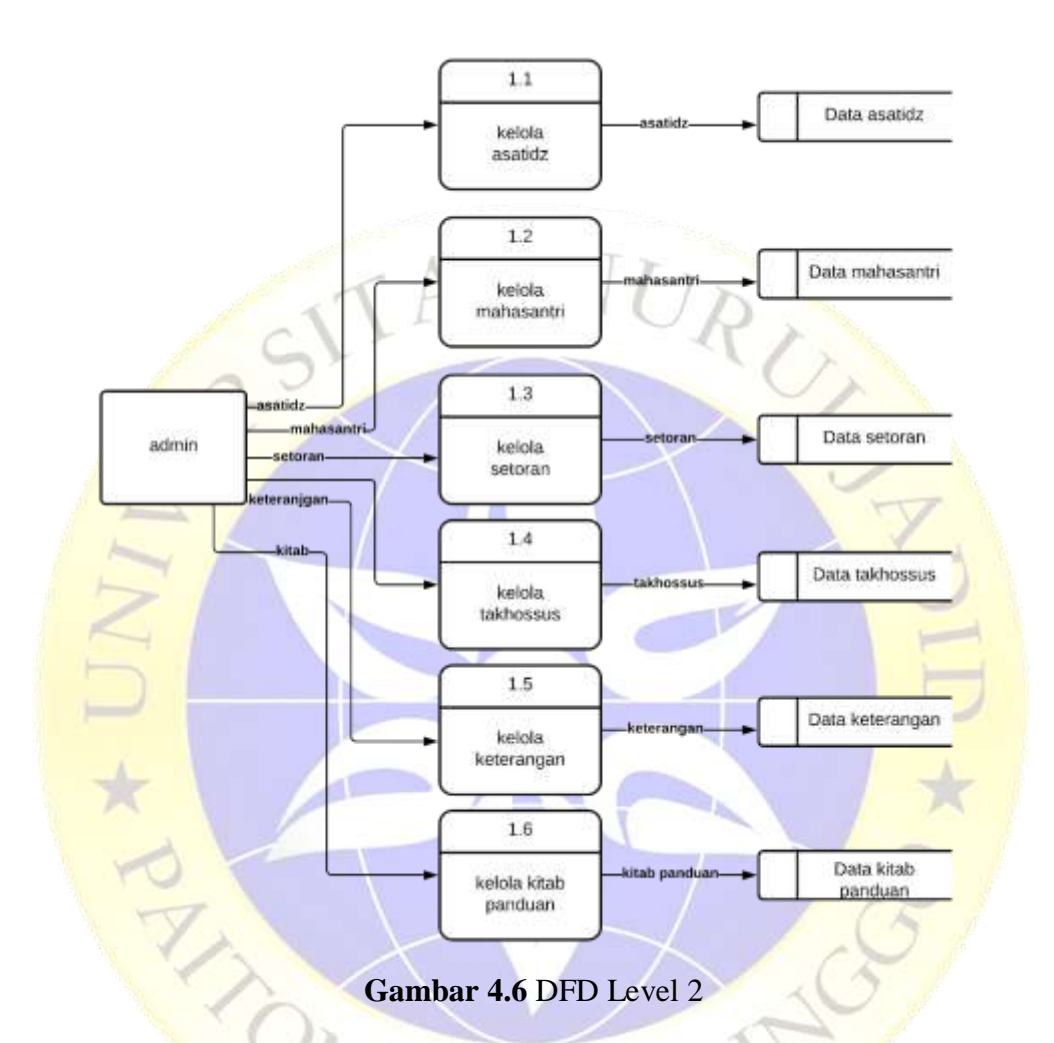

Gambar 4.6 menjelaskan bahwa dalam DFD level 2 pada admin terdapat 5 proses yakni proses kelola data asatidz, mahasantri, keterangan, takhossus, kitab panduan dan setoran yang nantinya akan menghasilkan output data asatidz, mahasantri, keterangan, takhossus dan setoran.

## c. Entity Relationship Diagram (ERD)

**Berikut Entity Relationship Diagram (ERD) yang membentuk kerangka sistem** aplikasi monitoring setoran hafalan dan kitab Ma'had Aly Nurul Jadid:

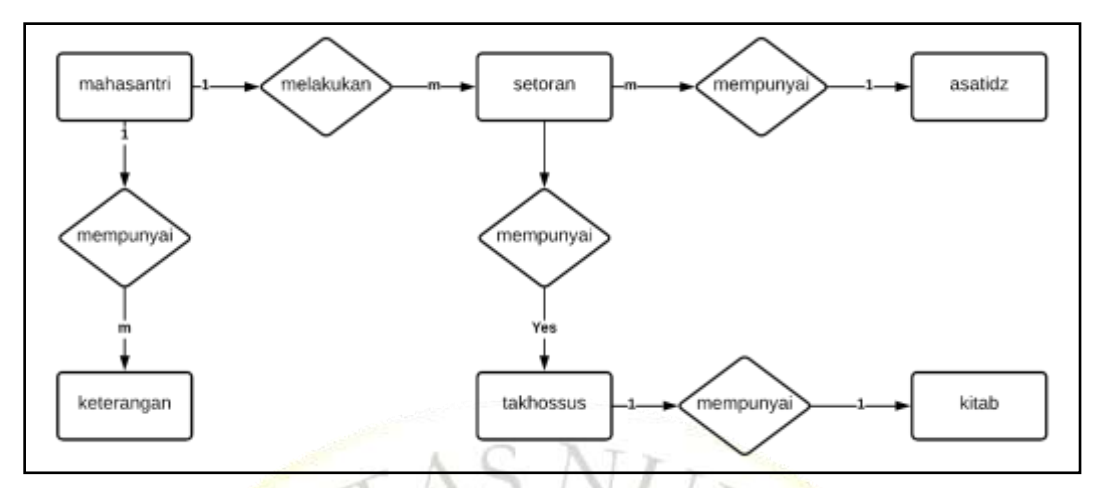

Gambar 4.7 Entity Relationship Diagram

## Kamus Data :

## mahasantri

nim\*, nama, alamat, status, jenis kelamin, marhalah, takhossus.

setoran

id\*, nama\*\*, takhossus\*\*, halaman, lafadz, predikat, ustadz\*\*.

asatidz

id\*, nama, alamat, status, jenis kelamin, marhalah, foto profil.

takhossus

id\*, nama takhossus.

## kitab\_panduan

id\*, nama kitab, pembahasan, pengarang, halaman, jilid.

#### keterangan

nim<sup>\*</sup>, nama<sup>\*\*</sup>, marhalah, angkatan, takhossus, tanggal masuk, keterangan, lulus tanggal, naik takhossus.

Pada gambar 4.7 menjelaskan bahwa dalam pemodelan database terdapat beberapa tabel yang saling berelasi yakni tabel mahasantri mempunyai banyak setoran (*one to many*), dan 1 ustad bisa menerima beberapa setoran (*one to many*), dan Tabel setoran terdapat 1 takhossus yang diikuti (*one to one*), dan Tabel mahasantri memiliki satu keterangan (*one to one*).

## d. Desain Database

Setelah pemodelan dilanjutkan dengan tahap desain database dengan rincian sebagai berikut :

## a. Tabel asatidz

Tabel asatidz berfungsi untuk menyimpan data asatidz atau ustad yang diinputkan oleh admin atau menginput sendiri dengan adanya setelah mendaftar sebagai user.

| Name        | Туре                                                                                                    | Schema                              |  |  |
|-------------|----------------------------------------------------------------------------------------------------|-------------------------------------|--|--|
| id          | integer                                                                                                    | "id" integer NOT NULL               |  |  |
| nama        | varchar(200)                                                                                                    | "nama" varchar(200)                 |  |  |
| alamet      | varchar(200)                                                                                                    | "alamat" varchar(200)               |  |  |
| jk          | varchar(20)                                                                                                    | "jk" varchar(20)                    |  |  |
| marhalah    | varchar(30)                                                                                                    | "marhalah" varchar(30)              |  |  |
| user_id     | integer                                                                                                    | "user_id" integer UNIQUE            |  |  |
| profile_pic | varchar(100)                                                                                                    | "profile_pic" varchar(100) NOT NULL |  |  |
| status      | varchar(200)                                                                                                    | *status" varchar(200)               |  |  |
|             | and the second second sec |                                     |  |  |

| Tabel 4.2 Tabel Asatidz |   |
|-------------------------|---|
|                         | - |

## Keterangan :

Dalam tabel asatidz terdapat id, nama, alamat, jk (*jenis kelamin*), marhalah user\_id yang berelasi dengan Tabel user, profile\_pic (*foto*), status.

b. Tabel mahasantri

Tabel asatidz berfungsi untuk menyimpan data mahasantri yang diinputkan oleh admin.

| Name                                                                                                    | Туре         | Schema                  |  |  |
|----------------------------------------------------------------------------------------------------|--------------|-------------------------|--|--|
| id                                                                                                    | integer      | "id" integer NOT NULL   |  |  |
| nama                                                                                                    | varchar(200) | "nama" varchar(200)     |  |  |
| status                                                                                                    | varchar(200) | "status" varchar(200)   |  |  |
| jk                                                                                                    | varchar(20)  | "jk" varchar(20)        |  |  |
| mərhalah                                                                                                    | varchar(30)  | "marhalah" varchar(30)  |  |  |
| alamat                                                                                                    | varchar(200) | "alamat" varchar(200)   |  |  |
| takhossus                                                                                                    | varchar(30)  | "takhossus" varchar(30) |  |  |
| a provide the second second second second second second second second second second second second second second |              |                         |  |  |

Tabel 4.3 Tabel Mahasantri

Keterangan :

Dalam tabel mahasantri terdapat id, nama, status, jk (*jenis kelamin*), marhalah, alamat, dan takhossus.

c. Tabel setoran

Tabel setoran berfungsi untuk menyimpan data hasil dari setoran mahasantri yang diinputkan oleh admin atau ustad.

| Name                                                                                                    | Туре                                                                                                    | Schema                 |  |
|----------------------------------------------------------------------------------------------------|----------------------------------------------------------------------------------------------------|------------------------|--|
| id                                                                                                    | integer                                                                                                    | "id" integer NOT NULL  |  |
| lafadz                                                                                                    | varchar(200)                                                                                                    | "lafadz" varchar(200)  |  |
| tanggal                                                                                                    | datetime                                                                                                    | "tanggal" datetime     |  |
| nama_id                                                                                                    | integer                                                                                                    | "nama_id" integer      |  |
| takhossus_id                                                                                                    | Integer                                                                                                    | "takhossus_id" integer |  |
| hai                                                                                                    | varchar(3)                                                                                                    | "hal" varchar(3)       |  |
| ustadz_id                                                                                                    | integer                                                                                                    | "ustadz_id" integer    |  |
| predkat                                                                                                    | varchar(30)                                                                                                    | "predikat" varchar(30) |  |
| A Martin Control of the Control of the Control of t | The second difference is a state of the second second |                        |  |

#### Tabel 4.4 Tabel Setoran

## Keterangan :

Dalam tabel setoran terdapat id, lafadz, tanggal, nama\_id yang berelasi dengan Tabel mahasantri, takhossus\_id yang berelasi dengan Tabel takhossus, halaman, ustadz\_id yang berelasi dengan Tabel asatidz, predikat.

## d. Tabel takhossus

 Tabel kelas berfungsi untuk menyimpan data takhossus fan ilmu yang berada di Ma'had Aly Nurul Jadid

| Tabel 4.5 Tabel Takhos |
|------------------------|
|------------------------|

| Name | Туре        | Schema                |  |
|------|-------------|-----------------------|--|
| id   | integer     | "id" integer NOT NULL |  |
| tkh  | varchar(30) | "tkh" varchar(30)     |  |

Keterangan :

Dalam tabel takhossus terdapat id, dan tkh (nama takhossus).

e. Tabel keterangan

Tabel keterangan berfungsi untuk menyimpan data keterangan kenaikan takhossus, masuk dan kelulusan.

## Tabel 4.6 Tabel keterangan

| Name           | Туре         | Schema                       |  |
|----------------|--------------|------------------------------|--|
| кd             | integer      | "id" integer NOT NULL        |  |
| marhalah       | varchar(30)  | "marhalah" varchar(30)       |  |
| angkatan       | varchar(10)  | "angkatan" varchar(10)       |  |
| taichossus     | varchar(200) | "takhossus" varchar(200)     |  |
| keterangan     | varchar(30)  | "keterangan" varchar(30)     |  |
| lulus_tanggal  | date         | "lulus_tanggal" date         |  |
| naik_takhossus | varchar(30)  | "naik_takhossus" varchar(30) |  |
| nama_id        | integer      | "nama_id" integer            |  |
| tanggal_masuk  | date         | "tanggal_masuk" date         |  |

#### Keterangan :

Dalam tabel keteranagn terdapat id, nama, marhalah, angkatan, takhossus, keterangan *(lulus atau tidak)*, lulus tanggal, naik takhossus, dan tanggal masuk.

f. Tabel kitab\_panduan

Tabel kitab panduan berfungsi untuk menyimpan data kitab panduan yang digunakan di takhossus.

| Name                                                                                                    | Туре         | Schema                                                                                                    |
|----------------------------------------------------------------------------------------------------|--------------|----------------------------------------------------------------------------------------------------|
| id                                                                                                    | integer      | "id" integer NOT NULL                                                                                          |
| nama_kitab                                                                                                    | varchar(200) | "name_kitab" varchar(200)                                                                                      |
| pengarang                                                                                                    | varchar(200) | "pengarang" varchar(200)                                                                                       |
| jumlah_halaman                                                                                                 | varchar(200) | "jumlah_halaman" varchar(200)                                                                                  |
| jild                                                                                                    | varchar(200) | "jiid" varchar(200)                                                                                            |
| pembahasan                                                                                                    | varchar(30)  | "pembahasan" varchar(30)                                                                                       |
| A CHIMIN MADE OF CAMPACITY AND A CHIMIN AND A CHIMIN AND A CHIMIN AND A CHIMIN AND A CHIMIN AND A CHIMIN AND A |              | and a second second second second second second second second second second second second second second second |

## Keterangan :

Dalam tabel terdapat id, nama kitab, pengarang, jumlah halaman, jilid, dan pembahasan.

### 4.2.3 Desain Interface

Desain Interface adalah desain tampilan antar muka suatu program aplikasi. Karena masih berupa desain, maka bisa jadi dalam program sebenarnya terdapat penambahan dan pengurangan, akan tetapi penambahan dan pengurangan tersebut tidak akan terlepas dari fungsi dari aplikasi yang dimaksud. a. Halaman login

|                     | A Web Poge https://appertoronmahadoly  |
|---------------------|----------------------------------------|
| € → C Q             |                                        |
|                     |                                        |
|                     |                                        |
|                     |                                        |
|                     | login                                  |
|                     |                                        |
|                     | username                               |
|                     |                                        |
|                     |                                        |
|                     | pasword                                |
|                     |                                        |
|                     | masik                                  |
|                     |                                        |
|                     |                                        |
|                     |                                        |
|                     |                                        |
|                     |                                        |
|                     |                                        |
|                     | Gambar 4 8 Tampilan Login              |
| ATT A               | Guinour 4.0 Fumphun Login              |
| b. Halaman register |                                        |
|                     | A Web Poge https://oppsetionanenhodoly |
| < → C Q             |                                        |
|                     |                                        |
|                     |                                        |
|                     |                                        |
|                     | register                               |
|                     |                                        |
|                     | nama                                   |
|                     | email                                  |
|                     | pastword                               |
|                     |                                        |
|                     | ulongi                                 |
|                     |                                        |
|                     | ampon                                  |
|                     |                                        |
|                     |                                        |
|                     |                                        |
|                     |                                        |
|                     |                                        |
|                     | Gambar 4.9 Tampilan register           |
| 1                   | Sumbur 117 Fumphun Togistor            |
| N.                  | PDARDY                                 |
|                     |                                        |
|                     | AUDO                                   |
|                     | 4 KODO                                 |

## c. Halaman dashboard

| 8                                       | A W                                   | Alti Paga titipis //oppantinian | tutisdally.    |                        |              |                           |              |
|-----------------------------------------|---------------------------------------|---------------------------------|----------------|------------------------|--------------|---------------------------|--------------|
| * * O Q                                 | - (* - ·                              |                                 |                |                        |              |                           | =            |
| App Stors                               |                                       |                                 |                |                        |              | hello, a                  | dmin log out |
| Daahboord<br>Tamhadiyan                 | Mohashtri NJ<br>170 50                |                                 | Pdadiyah<br>CO |                        | Ma'ho<br>5 ( | d Aly                     |              |
| Pdindiyah<br>Mathad Aly                 | histori setoron                       | Ust, Sull                       |                | histori se             | toran        | Uvt, Bull                 | Los          |
| Dato Santri                             | Uel, firmon Uter<br>Uet, eyukren Uter | Uni, Suli<br>Uni, Suli          | 201<br>201     | Uwi, Buli<br>Uwi, Buli | Lifet        | Chief, Bull<br>Unit, Bull | Line<br>Line |
| Doto Asstudz                            | Ust, Aritin                           | Ust, Suli                       | der 1          | Uwi, Buli              | Met          | Unit, Bulli               | 1.000        |
| Dota Keterangan<br>Dota Kitab<br>profil | <u></u>                               |                                 |                |                        |              |                           |              |

Gambar 4.10 Tampilan dashboard

d. Halaman data setoran

| App Stors           | -         |             |             |                      | hello, odmin | lo |
|---------------------|-----------|-------------|-------------|----------------------|--------------|----|
|                     |           |             | Marhalah Ma | had Aly              |              |    |
| Dashboard           |           |             |             |                      |              |    |
| amhidiyah           | menta -   | bulegrot    | and .       | goldat tigt          | Louid Refe   |    |
| (and any second ( ) | -         |             |             |                      | - Automation | _  |
| anañau              | 1         |             |             |                      | -            | _  |
| Mo'had Aly          | setoran m | iantiq      |             |                      | (Q morch     | -  |
|                     |           |             |             |                      |              |    |
| Data Santri         | Roloman   | lobds .     | padrat      | cites                |              | 4  |
|                     | 1.1       | had marked  |             | fambalt and thepen   |              | 9  |
| nito Asutida        | 2         | bob setut   |             | tamboh   adt (hopes  |              |    |
| ota Keterongah      | h         | Sub tor     |             | tembeh Ladit Thapes  |              | -1 |
| Inter billions      | 5         | bdb (incych |             | tambeh / welt (Topor |              | 1  |
|                     | -         |             |             |                      |              | 1  |
| epfil.              |           |             |             |                      |              |    |
|                     |           |             |             |                      |              |    |

Gambar 4.11 Tampilan data setoran

## e. Halaman input setoran

|                                                                                                    |          |                                                                                                    | www.roge.maie.                                                                                                    |                                                                                                    |                                                                                                    |                                                                                                    |                                                                                                    |            |
|----------------------------------------------------------------------------------------------------|----------|----------------------------------------------------------------------------------------------------|----------------------------------------------------------------------------------------------------|----------------------------------------------------------------------------------------------------|----------------------------------------------------------------------------------------------------|----------------------------------------------------------------------------------------------------|----------------------------------------------------------------------------------------------------|------------|
| 0 9                                                                                                    |          |                                                                                                    |                                                                                                    |                                                                                                    |                                                                                                    |                                                                                                    |                                                                                                    |            |
|                                                                                                    |          |                                                                                                    |                                                                                                    |                                                                                                    |                                                                                                    |                                                                                                    | hello, odmin                                                                                                    | i log      |
| App Stors                                                                                                    |          |                                                                                                    |                                                                                                    |                                                                                                    |                                                                                                    |                                                                                                    |                                                                                                    |            |
|                                                                                                    |          |                                                                                                    | Form to                                                                                                    | mboh seto                                                                                                    | ran                                                                                                    |                                                                                                    |                                                                                                    |            |
| Doshboord                                                                                                    |          |                                                                                                    |                                                                                                    |                                                                                                    |                                                                                                    |                                                                                                    |                                                                                                    |            |
| Tomhidiyoh                                                                                                    |          |                                                                                                    | nama                                                                                                    |                                                                                                    |                                                                                                    |                                                                                                    |                                                                                                    |            |
| Ideation                                                                                                    |          |                                                                                                    | marhal                                                                                                    | ah 🗌                                                                                                    |                                                                                                    | 1                                                                                                    |                                                                                                    |            |
| ooayan                                                                                                    |          |                                                                                                    | onakot                                                                                                    | -                                                                                                    |                                                                                                    |                                                                                                    |                                                                                                    |            |
| Mic'hod Aly                                                                                                    |          |                                                                                                    | ungkut                                                                                                    |                                                                                                    |                                                                                                    |                                                                                                    |                                                                                                    |            |
|                                                                                                    |          |                                                                                                    | halama                                                                                                    | n 🗌                                                                                                    |                                                                                                    |                                                                                                    |                                                                                                    |            |
| Dota Sontri                                                                                                    |          |                                                                                                    | lofodz                                                                                                    | 3                                                                                                    |                                                                                                    | 1                                                                                                    |                                                                                                    |            |
| Data Asatidz                                                                                                    |          |                                                                                                    | Toro de                                                                                                    | _                                                                                                    |                                                                                                    |                                                                                                    |                                                                                                    |            |
| Data Keterangan                                                                                                    |          |                                                                                                    | predika                                                                                                    | ot 🗌                                                                                                    |                                                                                                    |                                                                                                    |                                                                                                    |            |
| Data kitab                                                                                                    |          |                                                                                                    | ustada                                                                                                    | -                                                                                                    |                                                                                                    | unt connect (B)                                                                                                    |                                                                                                    |            |
|                                                                                                    |          |                                                                                                    | GROUP                                                                                                    |                                                                                                    |                                                                                                    |                                                                                                    |                                                                                                    |            |
| profil                                                                                                    |          |                                                                                                    |                                                                                                    |                                                                                                    | pam                                                                                                    |                                                                                                    |                                                                                                    |            |
|                                                                                                    |          |                                                                                                    |                                                                                                    |                                                                                                    |                                                                                                    |                                                                                                    |                                                                                                    |            |
| f. Halaman                                                                                                    | lata ust | Gan                                                                                                    | nbar 4.1                                                                                                    | 12 Tamj                                                                                                    | pilan inpu                                                                                                    | t setoran                                                                                                    | E                                                                                                    |            |
| f. Halaman                                                                                                    | data ust | <b>Gan</b><br>ad                                                                                                    | nbar 4.1                                                                                                    | 12 Tamj                                                                                                    | pilan inpu                                                                                                    | t setoran                                                                                                    | DII                                                                                                    |            |
| f. Halaman                                                                                                    | data ust | <b>Gan</b><br>ad                                                                                                    | nbar 4.1                                                                                                    | 12 Tamj                                                                                                    | pilan inpu                                                                                                    | t setoran                                                                                                    | DII                                                                                                    |            |
| f. Halaman                                                                                                    | data ust | <b>Gan</b><br>ad                                                                                                    | nbar 4.1                                                                                                    | 12 Tamj                                                                                                    | pilan inpu                                                                                                    | t setoran                                                                                                    | DII                                                                                                    |            |
| f. Halaman                                                                                                    | data ust | Gan                                                                                                    | nbar 4.1                                                                                                    | 12 Tamj                                                                                                    | pilan inpu                                                                                                    | t setoran                                                                                                    | Lello, adm                                                                                                    | nin Taş    |
| f. Halaman                                                                                                    | data ust | Gan                                                                                                    | A West Poper Mrs                                                                                                    | 12 Tamj                                                                                                    | pilan inpu                                                                                                    | t setoran                                                                                                    | Lelio, odm                                                                                                    | in ing     |
| f. Halaman                                                                                                    | data ust | Gan<br>ad                                                                                                    | A Well Page Inte                                                                                                    | 12 Tamj                                                                                                    | pilan inpu                                                                                                    | t setoran                                                                                                    | hello, odm                                                                                                    | in io      |
| f. Halaman<br>+ o o<br>App Stors<br>Doshboord                                                                                                    | data ust | Gan<br>ad                                                                                                    | A Weil Foger With                                                                                                    | 12 Tam                                                                                                    | oilan inpu                                                                                                    | t setoran                                                                                                    | Leilo, adm                                                                                                    | in in      |
| f. Halaman<br>+ c A<br>App Stors<br>Dashboerd<br>Tomhidiyah                                                                                            | data ust | Gan<br>ad                                                                                                    | A Wei: Page Mrs                                                                                                    | 12 Tamj                                                                                                    | pilan inpu                                                                                                    | t setoran                                                                                                    | Leilo, adm                                                                                                    | ılın i Taş |
| f. Halaman<br>+ c a<br>App Stors<br>Dashboard<br>Tomhidiyah<br>Pdadiyah                                                                                | data ust | Gan<br>ad                                                                                                    | nbar 4.1                                                                                                    | 12 Tamj                                                                                                    | pilan inpu                                                                                                    | t setoran                                                                                                    | Lelio, adm                                                                                                    | in log     |
| App Stors                                                                                                    | data ust | Gan<br>ad<br>a Asotidz<br>o orang                                                                                                    | nbar 4.1                                                                                                    | 12 Tamj                                                                                                    | pilan inpu                                                                                                    | t setoran                                                                                                    | hello, odm                                                                                                    | in log     |
| f. Halaman<br>+ o Q<br>App Stors<br>Dashboord<br>Tomhidiyah<br>I'dadiyah<br>I'dadiyah<br>Mahad Aly                                                     | data ust | Gan<br>ad<br>Asatidz<br>o arang                                                                                                    | A West Page Http                                                                                                    | 12 Tamj                                                                                                    | pilan inpu<br>ener                                                                                                    | t setoran                                                                                                    | A helio, adm                                                                                                    | in log     |
| f. Halaman<br>+ c Q<br>App Stors<br>Deshboard<br>Tamhidiyah<br>Pdadiyan<br>Ma'had Aly                                                                  | data ust | Gan<br>ad<br>Asatidz<br>o orang                                                                                                    | A Well Page Inte<br>A Well Page Inte<br>Banad<br>IT                                                                                                    | 12 Tamp                                                                                                    | pilan inpu<br>eddy<br>sens teloriy<br>loo tes                                                                                                    | t setoran                                                                                                    | (Q. search<br>Bogue 1, edit                                                                                                    | in log     |
| f. Halaman<br>+ o Q<br>App Stors<br>Dashboard<br>Tamhidiyah<br>Mahad Aly<br>Data Santri                                                                | data ust | Gan<br>ad<br>a Asatidz<br>a Asatidz<br>a arang                                                                                                    | A Weiz Poger Into<br>A Weiz Poger Into<br>A Weiz Poger | 12 Tamp                                                                                                    | pilan inpu<br>onder<br>onder<br>o | Peripher<br>Peripher<br>Particle Of<br>Particle Of<br>Particle Of                                                                                                    | (Q. secret.                                                                                                    | in log     |
| f. Halaman<br>+ c A<br>App Stors<br>Dashboard<br>Tamhidiyah<br>Pdadiyah<br>Ma'had Aly<br>Dota Santri<br>Data Asatida                                   | data ust | Gan<br>ad<br>a Asatidz<br>o orang<br>tertochatte<br>Nam<br>ayukter<br>ad<br>mor                                                                           | A Weil Pope With<br>A Weil Pope With<br>Bornad<br>NTT<br>Ecodowian<br>NTT                                                                                                    | I2 Tamp<br>A //sposetorerest                                                                                                    | pilan inpu<br>otay<br>entry<br>entry<br>keetee<br>Maining<br>keetee<br>Maining<br>keetee<br>keetee<br>keetee<br>keetee<br>keetee<br>keetee<br>keetee                                                                                                    | pergéter<br>nuhel dy<br>nunéel dy<br>nunéel dy<br>nunéel dy                                                                                                    | A sector<br>A sector<br>A sect           | in log     |
| App Stors Dashboard Tamhidiyah I'dadiyah Ma'had Aly Data Santri Data Asatida Data Keterangan                                                           | data ust | Asotidz<br>Asotidz<br>O orang<br>Istriboh ette<br>Norw<br>restron<br>Mon<br>mn                                                                            | A Weil Page Hts<br>A Weil Page Hts<br>assendat<br>HT<br>bondowess<br>Tradies<br>HT<br>writer                                                                                                    | 12 Tamp<br>14 / Taposetovereseti<br>16 / Taposetovereseti<br>16 / Taposeto | ededy<br>ededy<br>sens Reformin<br>for Fase<br>Mon-Fase<br>Mon-                                                                                                    | Perspector<br>Perspector<br>Perspector                                                           | A search<br>and<br>A search<br>and<br>A search<br>and<br>A search<br>and<br>A search<br>and<br>A search<br>and<br>A search<br>and<br>A search<br>and<br>A search<br>and<br>A search<br>and<br>A search<br>A search<br>A sear | lin loş    |
| f. Halaman<br>+ c C<br>App Stors<br>Dashboerd<br>Tomhidiyoh<br>Pidodiyoh<br>Mo'hod Aly<br>Doto Santri<br>Doto Asatidz<br>Dato Keterangan<br>Dato Mitab | data ust | Asatidz<br>a Asatidz<br>a Asatidz<br>a asati<br>a Asatidz<br>a Asatidz<br>a ad<br>a asatic<br>a ad<br>a ad<br>a ad<br>a ad<br>a ad<br>a ad<br>a ad<br>a a | A Weix Page Mrs<br>A Weix Page Mrs<br>assense<br>NTT<br>Schoowessi<br>roodures<br>NTT<br>schoowessi<br>roodures<br>NTT<br>schoowessi                                                                                                    | 12 Tamp<br>a / racosstoverneek<br>stake<br>stake<br>metroatane<br>were<br>metroatane<br>metroatane                                                                                                    | pilan input                                                                                                    | Perspetar<br>perspetar<br>perspe | hello, odm     (q. secret)     (q. secret)     (q. secre)     (q. secre)     (q. secre)     (q. secret)     (q. secret)                                                                                                    | in log     |
| f. Halaman<br>App Stors<br>Dashboerd<br>Tamhidiyah<br>Pdadiyah<br>Ma'had Aly<br>Data Santri<br>Data Asatida<br>Data Keterangan<br>Data Kitab           | data ust | Gan<br>ad<br>a Asatidz<br>a Asatidz<br>a Asatidz<br>a ad<br>a asatidz<br>a ad<br>a ad<br>a ad<br>a ad<br>a ad<br>a ad<br>a ad<br>a                        | A Weix Poper Mrs.<br>A Weix Poper Mrs.<br>A Weix Poper | Alta Tamp                                                                                                    | pilan input                                                                                                    | Demographic<br>Demographic<br>Number of P<br>Promote of P<br>Promote of P<br>Promote of P                                                                                                    | A search<br>A search<br>A sear           | in log     |

Gambar 4.13 Tampilan data ustad

## g. Halaman input ustad

| 0 9                                                                                                    |        |                                                                                                    |                |                                                                                                    |                                                                                                    |                                                                           |                                                                                                    |        |
|----------------------------------------------------------------------------------------------------|--------|----------------------------------------------------------------------------------------------------|----------------|----------------------------------------------------------------------------------------------------|----------------------------------------------------------------------------------------------------|---------------------------------------------------------------------------|----------------------------------------------------------------------------------------------------|--------|
|                                                                                                    |        |                                                                                                    |                |                                                                                                    |                                                                                                    |                                                                           | A hello odm                                                                                                    | in ioa |
| App Stors                                                                                                    | -      |                                                                                                    |                |                                                                                                    |                                                                                                    |                                                                           | 69                                                                                                    |        |
|                                                                                                    | 1      |                                                                                                    | Eorm           | Anotida                                                                                                    |                                                                                                    |                                                                           |                                                                                                    |        |
| Doshboord                                                                                                    |        |                                                                                                    | CVIII)         | Asculuz                                                                                                    |                                                                                                    |                                                                           |                                                                                                    |        |
|                                                                                                    |        |                                                                                                    | user           |                                                                                                    |                                                                                                    |                                                                           | 6                                                                                                    |        |
| Tomhidiyoh                                                                                                    |        |                                                                                                    |                |                                                                                                    |                                                                                                    |                                                                           | 8                                                                                                    |        |
| l'dadiyan                                                                                                    |        |                                                                                                    | nom            | a 🗌                                                                                                    |                                                                                                    |                                                                           |                                                                                                    |        |
| Ma'had Alv                                                                                                    |        |                                                                                                    | 63775          | 81 P.                                                                                                    |                                                                                                    |                                                                           | a                                                                                                    |        |
|                                                                                                    |        |                                                                                                    | alam           | lat                                                                                                    |                                                                                                    |                                                                           | 15                                                                                                    |        |
| Dota Sontri                                                                                                    |        |                                                                                                    | stotu          | is T                                                                                                    |                                                                                                    |                                                                           | 9                                                                                                    |        |
|                                                                                                    |        |                                                                                                    | otate          | - L                                                                                                    |                                                                                                    |                                                                           |                                                                                                    |        |
| Data Asatidz                                                                                                    |        |                                                                                                    | ionis          | kelomin 🗌                                                                                                    |                                                                                                    |                                                                           |                                                                                                    |        |
| Data Keterangan                                                                                                    |        |                                                                                                    | Perma          |                                                                                                    |                                                                                                    |                                                                           | 8                                                                                                    |        |
| Data kitab                                                                                                    |        |                                                                                                    | mort           | halah 🗌                                                                                                    |                                                                                                    | 1                                                                         | 8                                                                                                    |        |
|                                                                                                    |        |                                                                                                    | 1622011        | 495081D SA                                                                                                    |                                                                                                    |                                                                           |                                                                                                    |        |
| prom                                                                                                    |        |                                                                                                    |                | 0                                                                                                    | engion .                                                                                                    |                                                                           |                                                                                                    |        |
|                                                                                                    |        |                                                                                                    |                |                                                                                                    |                                                                                                    |                                                                           |                                                                                                    |        |
| h. Halama                                                                                                    | n data | G<br>santri                                                                                                    | ambar 4        | .14 Tam                                                                                                    |                                                                                                    | it ustad                                                                  | DIT                                                                                                    |        |
| h. Halama                                                                                                    | n data | G<br>santri                                                                                                    | ambar 4        | .14 Tam                                                                                                    |                                                                                                    |                                                                           | DE                                                                                                    | 1      |
| h. Halama                                                                                                    | n data | G<br>santri                                                                                                    | ambar 4        | 1.14 Tam                                                                                                    |                                                                                                    |                                                                           | DID                                                                                                    | 1      |
| h. Halama                                                                                                    | n data | G<br>santri                                                                                                    | A Well Page M  | 14 Tam                                                                                                    |                                                                                                    |                                                                           | DE                                                                                                    |        |
| h. Halama                                                                                                    | n data | G                                                                                                    | A Well Page M  | 14 Tam                                                                                                    |                                                                                                    |                                                                           | hello, odm                                                                                                    | in log |
| h. Halama<br>o a<br>App Stors                                                                                                    | n data | G<br>santri                                                                                                    | A West Page In | nd Aly                                                                                                    |                                                                                                    |                                                                           | hello, odm                                                                                                    | in log |
| h. Halama<br>o o o<br>App Stors                                                                                                    | n data | G<br>santri                                                                                                    | A Web Pope M   | ted Aly                                                                                                    |                                                                                                    |                                                                           | hello, adm                                                                                                    | in log |
| h. Halama<br>h. Halama<br>App Stors<br>Dashboard<br>Tombidiyoh                                                                                                    | n data | G<br>santri<br>ta maha                                                                                                    | ambar 4        | the Aly                                                                                                    |                                                                                                    |                                                                           | hello, adm                                                                                                    | in Tog |
| h. Halama<br>App Stors<br>Dashboord<br>Tomhidiyah                                                                                                    | n data | G<br>santri<br>ta maha                                                                                                    | A weit Poge M  | the Philosophic remove                                                                                                    |                                                                                                    |                                                                           | Le hello, adm                                                                                                    | in log |
| h. Halama<br>o c Q<br>App Stors<br>Dashboard<br>Tomhidiyah                                                                                                    | n data | G<br>santri<br>ta maha<br>70 ma                                                                                                   | ambar 4        | ng Incontenende                                                                                                    |                                                                                                    |                                                                           | A netto                                                                                                    | in log |
| h. Halama<br>o o o<br>App Stors<br>Doshboord<br>Tomhidiyoh<br>I'dodiyon<br>Ma'hud Aly                                                                                  | n data | G<br>santri<br>ta maha<br>70 ma                                                                                                   | ambar 4        | d Aly                                                                                                    |                                                                                                    |                                                                           | (Q. Beerch                                                                                                    | in log |
| h. Halama<br>h. Halama<br>App Stors<br>Dashboord<br>Tomhidiyoh<br>Ma'hud Aly                                                                                           | n data | G<br>santri<br>ta maha<br>70 ma'                                                                                                  | ambar 4        | nd Aly                                                                                                    |                                                                                                    | httreese months                                                           | A Bearch                                                                                                    | in log |
| h. Halama<br>c Q<br>App Stors<br>Dashboerd<br>Tamhidiyah<br>I'dadiyah<br>Ma'had Aly                                                                                    | n data | G<br>santri<br>ita maha<br>70 ma<br>Name<br>cost<br>Imme                                                                          | ambar 4        | nd Aly                                                                                                    | Jerre Reform<br>Los-Tale                                                                                                    | tustad                                                                    | (Q. search<br>Marce 1 ant<br>Hogas 1 ant<br>Hogas 1 ett                                                                                                    | in log |
| h. Halama<br>c C<br>App Stors<br>Dashboard<br>Tamhidiyah<br>I'dadiyah<br>Ma'had Aly<br>Data Santri<br>Data Santri<br>Data Santri                                       | n data | G<br>santri<br>ita maha<br>70 ma<br>Name<br>osti<br>hmae<br>ogl                                                                   | ambar 4        | nd Aly                                                                                                    | jeres tealsource<br>loco-teals<br>loco-teals<br>loco-teals<br>loco-teals<br>loco-teals                                                                                                    | tusteeen<br>martia<br>martia                                              | (Q. search<br>Mague 1 ett<br>Hague 1 ett                                                                                                    | in log |
| h. Halama<br>h. Halama<br>h. G. G.<br>App Stors<br>Dashboord<br>Tomhidiyoh<br>I'dadiyon<br>Ma'had Aly<br>Data Santri<br>Data Santri<br>Data Katasa                     | n data | G<br>santri<br>ila maha<br>70 ma<br>1 unton<br>10 ma<br>10 ma<br>10 ma<br>10 ma<br>10 ma<br>10 ma<br>10 ma                        | ambar 4        | ad Aly                                                                                                    | daty<br>daty<br>boo tale<br>boo tale<br>boo tale<br>boo tale<br>boo tale<br>boo tale<br>boo tale<br>boo tale                                                                                            | tusteese<br>eseria<br>marita<br>marita<br>marita                          | (Q. search<br>mellio, adm<br>(Q. search<br>mellio<br>hogos I etit<br>hogos I etit<br>hogos I etit<br>hogos I etit                                                                                                    | in log |
| h. Halama<br>h. Halama<br>h. Halama<br>App Stors<br>Dashboerd<br>Tomhidiyoh<br>I'dadiyoh<br>Ma'had Aly<br>Data Santri<br>Data Santri<br>Data Keterangan                | n data | G<br>santri<br>santri<br>da maha<br>70 ma<br>70 ma<br>70 ma<br>10 ma<br>10 ma<br>10 ma<br>10 ma<br>10 ma<br>10 ma                 | ambar 4        | etatus<br>ad Aly<br>salat<br>salat<br>sala | daty<br>daty<br>boo tale<br>boo tale<br>boo tale<br>boo tale<br>boo tale<br>boo tale<br>boo tale<br>boo tale<br>boo tale<br>boo tale<br>boo tale                                                        | tusteese<br>osetig<br>maritig<br>maritig<br>maritig<br>maritig<br>maritig | (Q. search<br>seal<br>hogos I ant<br>hogos I ant<br>hogos I ant<br>hogos I ant<br>hogos I ant<br>hogos I ant<br>hogos I ant<br>hogos I ant<br>hogos I ant                                                                                                    | in log |
| h. Halama<br>h. Halama<br>h. Halama<br>App Stors<br>Dashboard<br>Tornhidiyoh<br>I'dadiyoh<br>Ma'hod Aly<br>Data Santri<br>Data Santri<br>Data Keterangan<br>Data Kitab | n data | G<br>santri<br>santri<br>da maha<br>70 ma<br>70 ma<br>70 ma<br>94<br>Name<br>94<br>Name<br>94<br>Name<br>94<br>Name<br>94<br>Name | ambar 4        | ed Aly<br>retraine<br>add aly<br>retraine<br>add<br>retraine<br>retraine<br>retraine<br>retraine                                                                                                    | daty<br>daty<br>beek helanon<br>koo tuk<br>koo tuk<br>koo tuk<br>koo tuk<br>koo tuk<br>koo tuk<br>koo tuk<br>koo tuk<br>koo tuk<br>koo tuk<br>koo tuk<br>koo tuk<br>pemetyeen<br>pemetyeen<br>pemetyeen | tusteese<br>osotig<br>markg<br>markg<br>markg<br>markg                    | Appent 1 with<br>Appent 1 with<br>Appent 1 | in log |
| h. Halama<br>h. Halama<br>App Stors<br>Deshboerd<br>Temhidiyeh<br>I'dediyeh<br>Me'hed Aly<br>Dete Sentri<br>Dete Sentri<br>Dete Keterangan<br>Dete Kitab<br>prefil     | n data | G<br>santri<br>ta maha<br>70 ma<br>70 ma<br>70 ma<br>70 ma<br>70 ma<br>70 ma                                                      | ambar 4        | ed Aly<br>retraine<br>sites<br>retraine<br>retraine<br>retraine<br>retraine<br>retraine<br>retraine<br>retraine<br>retraine                                                                                                    | dely<br>dely<br>bot-tak<br>bot-tak<br>bot-tak<br>perethysen<br>perethysen                                                                                                    | tustraeu<br>nortig<br>martig<br>martig<br>martig<br>martig                | (Q. search<br>weil<br>Nopes I acit<br>Nopes I acit<br>Nopes I acit<br>Nopes I acit<br>Nopes I acit<br>Nopes I acit<br>Nopes I acit<br>Nopes I acit<br>Nopes I acit                                                                                                    |        |

Gambar 4.15 Tampilan data santri

## i. Halaman input santri

| h (2)                                                                                                    |                                                                                                    |                |                                                                                                    |                       |
|----------------------------------------------------------------------------------------------------|----------------------------------------------------------------------------------------------------|----------------|----------------------------------------------------------------------------------------------------|-----------------------|
|                                                                                                    |                                                                                                    |                |                                                                                                    |                       |
| App Stors                                                                                                    |                                                                                                    |                | 🝰 heli                                                                                                    | o, odmin - log o      |
|                                                                                                    | Form Mahasar                                                                                                    | ntri           |                                                                                                    |                       |
| Doshboord                                                                                                    |                                                                                                    |                |                                                                                                    |                       |
| Tomhidiyoh                                                                                                    | nama                                                                                                    |                |                                                                                                    |                       |
| l'dadiyah                                                                                                    | alamat                                                                                                    |                |                                                                                                    |                       |
| Ma'hod Aly                                                                                                    | status                                                                                                    |                |                                                                                                    |                       |
| Data Santri                                                                                                    | jenis kelamin                                                                                                    | [              |                                                                                                    |                       |
| Data Asatidz                                                                                                    | marhalah                                                                                                    |                | -                                                                                                    |                       |
| Data Keterangan                                                                                                    | manadan                                                                                                    |                |                                                                                                    |                       |
| Data Nitab                                                                                                    | takhossus                                                                                                    |                | 1                                                                                                    |                       |
| profil                                                                                                    |                                                                                                    | Ampon          |                                                                                                    |                       |
|                                                                                                    |                                                                                                    |                |                                                                                                    |                       |
| j. Halama                                                                                                    | n profil ustad                                                                                                    |                |                                                                                                    | 2                     |
| j. Halama                                                                                                    | n profil ustad                                                                                                    | ormahuday      |                                                                                                    | 2                     |
| j. Halama                                                                                                    | n profil ustad                                                                                                    | arrializaday   |                                                                                                    |                       |
| j. Halama<br>• • P<br>App Stors                                                                                                    | n profil ustad                                                                                                    | vermatudaty    | 2 N                                                                                                    | etto, admin log       |
| j. Halama                                                                                                    | A Web Poge Intern / Income                                                                                                    | Corrent-bolday | 2 h                                                                                                    | ollo, admin log       |
| j. Halama<br>→ c B<br>App Stors<br>Domboors<br>Tombidiyot                                                                                              | A Web Poge Intest/Incourse                                                                                                    | annahuday      | La h                                                                                                    | alto, admin log       |
| j. Halama<br>c R<br>App Stors<br>Dashbaars<br>Tamhidiyah<br>Hadiyah                                                                                    | A Web Poge Https://incounto                                                                                                    | remethoday     | ê h                                                                                                    | 2<br>silo, admin ilag |
| j. Halama<br>c R<br>App Stors<br>Daenboars<br>Tannidiyah<br>Pdadiyah<br>Mahad Ay                                                                       | A web Poge Inter-//Increweb                                                                                                    | www.huday      |                                                                                                    | ello, admin ilag      |
| j. Halama<br>App Stors<br>Destboord<br>Tenthidiyah<br>Pdediyah<br>Mahad Aly                                                                            | A Web Poge Hitse://iccover                                                                                                    | rermethodaty   | A N                                                                                                    | 2                     |
| j. Halama<br>> c R<br>App Stors<br>Daenbaard<br>Tamhidiyah<br>Pdadiyah<br>Mahad Aly<br>Data Santri                                                     | A Web Poge Hitse / Incounted                                                                                                    | ormahuday      | £ h                                                                                                    | 2                     |
| j. Halama<br>App Stors<br>Dashboard<br>Tamhidiyah<br>Pdadiyah<br>Mahad Aly<br>Data Santri<br>Data Aestidz                                              | A Web Page House // Approved                                                                                                    | normatudaty    | Part and a second second secon | olio, admin log       |
| j. Halama<br>C R<br>App Stors<br>Dashbaard<br>Tamhidiyah<br>Pdadiyah<br>Mahad Aly<br>Data Santri<br>Data Santri<br>Data Katerangan                     | A web Poge Hitse / Incounted                                                                                                    | n              |                                                                                                    | olio, admin log       |
| j. Halama<br>App Stors<br>Dashboard<br>Taminidiyah<br>Pdadiyah<br>Ma'had Aly<br>Data Santri<br>Data Aestidz<br>Data Keterongan<br>Data kitab           | A Web Page House // Approved                                                                                                    | n              |                                                                                                    |                       |
| j. Halama<br>App Stors<br>Dashbaard<br>Tamhidiyah<br>Pdadiyah<br>Ma'had Aly<br>Data Santri<br>Data Asotida<br>Data Keterangan<br>Data Kitab<br>profij  | A Web Poge Hitse / Income                                                                                                    | n              | Luck of                                                                                                    |                       |
| j. Halama<br>App Stors<br>Destboord<br>Tenthidiyah<br>Pdediyah<br>Ma'hod Aly<br>Dete Sentri<br>Dete Aestidz<br>Dete Keterongen<br>Dete kiteb<br>profil | A Web Poge Hoses // Approved<br>A Web Poge Hoses // Approved<br>Form tambah setoran<br>nama<br>alamat<br>jenis kelami<br>marhalah<br>lafadz<br>predikat<br>ustadz | n              |                                                                                                    |                       |

Gambar 4.17 Tampilan profil ustad

## 4.3. Implementasi

Tahapan selanjutnya adalah implementasi program yang dimana merupakan langkah-langkah atau prosedur yang dilakukan dalam menyelesaikan desain sistem. Berikut hasil dari implementasi aplikasi monitoring setoran Ma'had Aly Nurul Jadid.

1. Tampilan Login

Halaman login merupakan halaman awal sebelum memasuki halaman dashboard. Berikut tampilan login :

| the LL Age on                                                                                                    | Teame Ince Marks |
|----------------------------------------------------------------------------------------------------|------------------|
| Selamat datang                                                                                                    |                  |
| Station contact contact for proceed                                                                                                    |                  |
| Linness*                                                                                                    |                  |
| 200                                                                                                    |                  |
| Darand <sup>e</sup>                                                                                                    |                  |
|                                                                                                    |                  |
| (and )                                                                                                    |                  |
| The second second s |                  |
|                                                                                                    |                  |

Gambar 4.18 menjelaskan bahwa dalam halaman login user harus memasukan username dan pasword untuk bisa mengakses menu aplikasi setoran.

2. Tampilan register

Halaman register merupakan halaman yang digunakan membuat user baru untuk bisa login. Berikut tampilan register :

| Selamat Datang!                                                                                                    |  |
|----------------------------------------------------------------------------------------------------|--|
| And the Spinors Supervised in proper pay and properties.<br>A second of the second second s                                                                                                    |  |
| -                                                                                                    |  |
| layer in the second second sec |  |
|                                                                                                    |  |
| Concentration of the set of the set of       |  |
| Provide address of                                                                                                    |  |
| Service and a service in the service of the service of the service |  |
| Land and the second of the second of the sec |  |
|                                                                                                    |  |

Gambar 4.19 Tampilan Register

Gambar 4.19 menjelaskan bahwa dalam halaman register digunakan untuk membuat user baru bagi para asatidz yang belum terdaftar yang terdiri dari input username dan password.

3. Tampilan Form Halaman Menu Utama

halaman menu utama admin adalah halaman yang tampil setelah melakukan login. Berikut Tampilan halaman menu utama :

| Ŧ | App-Innune Teatri<br>Ale Teal Alt-Nevel Andel              | Burrada                                                                                                    |                      |                                           |                        |                                                                         | A fille, for the                                                         | 04 <b>0</b> 4                          |
|---|------------------------------------------------------------|----------------------------------------------------------------------------------------------------|----------------------|-------------------------------------------|------------------------|-------------------------------------------------------------------------|--------------------------------------------------------------------------|----------------------------------------|
| 0 | Deckinet                                                   | Material MANGE                                                                                                    | Sumbrei<br>7/ starte | a                                         | Palatinak<br>B/214/124 |                                                                         | Marthad Alex<br>6-7 214 - 100                                            |                                        |
| a | Tamina .                                                   |                                                                                                    |                      |                                           |                        |                                                                         |                                                                          |                                        |
| 0 | (indust)                                                   | Built by developing<br>App Stor                                                                                                    |                      | ~                                         |                        | Mailad Aly Ne                                                           | aral Judid                                                               |                                        |
|   |                                                            |                                                                                                    |                      |                                           |                        |                                                                         |                                                                          |                                        |
| 8 | Manual App                                                 | mortgation aphilose concept pang berge                                                                                                    |                      | • • • •                                   |                        | Worlds creation in a                                                    | ai evolutional do recent                                                 |                                        |
|   | Abbiel Age<br>Auctor                                       | moriphise splikes errors yeg brigs<br>bug para toong propaga blakad Aly<br>Stati Jakid desi memenineng sese                                                                                                    |                      | Â                                         |                        | Weath creation is a<br>press This of deal                               | ai evolutionaai (); roonat<br>I olus take (ke ryyettino                  | geriëtre oant<br>sty fam:              |
|   | Alabad Alg<br>Analise<br>Jana Analas                       | meriphism spliker sources roug brigs<br>bugs para trougs propage Mikhaid Aly<br>Thank Alakid denis announcemeng source<br>reducement<br>Bank black @                                                                                              | -                    | - A                                       |                        | Weakly creation or a<br>passes 10 to 42 chosed<br>Mand Mare +           | a erstennadig monat<br>I alta take De ragenta                            | prifter and                            |
|   | Abbad Ag<br>Antig<br>The heady<br>The head                 | merupation splikasi amena yang benga<br>beng para terapp penggar bidakat Aly<br>Tracid Julid depi memenintering penan<br>radasanen<br>Biari biari #                                                                                               | -                    | R.                                        |                        | Weath relation of a<br>party 3 is all dead<br>Real New +                | al erobensad Grenned<br>Lefte talet för oppröter                         | produce same                           |
|   | Addada (nj.<br>Postiliz<br>Posto fonosti:<br>Posto fonosti | merupatian aptikani amerup yang bega<br>bega para tengan penggan fadada Aly<br>Pinad Andre ana menantineng senan<br>radatanani<br>Biad Mare ®<br>Histori ference Teachalty ak                                                                     | -                    | Rainers Antoness Frinde                   |                        | Weathy services on a<br>power 3 in all down<br>Mand Mare +<br>Microsoft | n is den niet for spectra<br>who take the spectra<br>Network Michael Ale | protect can                            |
|   | Anna Ay<br>Anna<br>Jan Anna<br>Jan Anna<br>Jan Anna        | merupakan aphikan among pangan belahad Ab<br>baga pana bengapan pangan belahad Ab<br>baga balah deni amanaharang senan<br>melanamut<br>Bash bian deni amanaharang senan<br>Bash bian deni amanaharang senan<br>Haran farangan Tanakadiyak<br>Mara |                      | Harris Falaria<br>Martin Statures Falaria |                        | anna Sana Anna<br>Anna Sana A                                           | Servera Me bad Ale                                                       | persitive uses<br>any first.<br>Little |

Gambar 4.20 Tampilan Dashboard

Dalam gambar 4.20 dapat dilihat pada halaman dashboard terdapat keterangan jumlah mahasantri dan histori dari setoran.

### 4. Tampilan histori

Pada halaman histori adalah untuk menampilkan histori data setoran yang telah diinputkan untuk gambar sebagai berikut:

| 떙   | App Sebaran Santol<br>Azartuat Aly Asaral jaukit | Asatidz               |      |                  |       |                          | Hollo, dan 1 hig Dut                                                                                                    |
|-----|--------------------------------------------------|-----------------------|------|------------------|-------|--------------------------|----------------------------------------------------------------------------------------------------|
|     | Settorie)                                        | Data Setar Mahasantri |      |                  |       |                          |                                                                                                    |
|     | annua.                                           | 1999                  | 1000 | 1.000            |       | 1140-010                 | Terroration of the second second seco |
|     |                                                  | Ladatus Syarifati     | None | lais tabar       | 1.4   | 3-89 B. 2023, 8-00 p.m.  | http://www.                                                                                                    |
| 9   | tiadyoli                                         | alon.                 |      | Salt instance    | 1.6.5 | 3-by 9, 2025, 3:71 pres. | Intra main                                                                                                    |
| 1.1 | Activity .                                       | stee:                 | 12   | or president and | 1.6.1 | 3-by 10, 2021, 8-61 + m; | Instead and a                                                                                                    |
| -   | 40                                               | ahaa                  | 344  | - middae         | 1.4.5 | 54y 10, 2021, 848 a.m.   | Terral Index                                                                                                    |
|     | NUL AGE OF                                       | Laileton Syartfath    | 20   | ball median      | 0.45  | 34y 13, 2021, 2084 a.m.  | tenul assis                                                                                                    |
|     |                                                  | Mon. Apl M            | 3.   | best (beam       | 1.0   | 34y 10, 2021, 3108 are-  | Tettad analo                                                                                                    |
| -   | Sex Setti                                        | 100                   | 33   | ball mytem.      | 1.00  | Aug. 5, 2021; 3:52 a.m.  | Security and a                                                                                                    |
| 1   | tali hila herilari                               | 1800                  | 22   | tak malam.       |       | Aug. 5, 2021, 3-58 4-51  | Terrisol analysis                                                                                                    |
|     | lesterator.                                      | 100                   | 15   | tet rater        |       | Aug. 3, 2021, 3119 4, 41 | 5454 9449                                                                                                    |

## Gambar 4.21 Tampilan histori

Pada gambar 4.21 bahwa histori data setoran sebelumnya yang diterima oleh ustad.

5. Form Tampilan Asatidz

Pada halaman data astidz adalah untuk menampilkan data yang telah diinputkan untuk gambar sebagai berikut:

| App Server Server  | n antida mah<br>Nati                | ad also                                                                               |                      |           |                | 4 100.0 | e (tegthe | • • |
|--------------------|-------------------------------------|---------------------------------------------------------------------------------------|----------------------|-----------|----------------|---------|-----------|-----|
| · Deltor           | <u>.</u>                            | ta Pengagar Ma'had Ab<br>adah Prosessen Ward In                                       | r Nurul Judid<br>Isi |           |                |         |           |     |
| 0 Tatan<br>8 Tatan | Linega Par<br>13 orang<br>1 / Tanan | opojar SEA NJ<br>2 / A Parrow ( ) Parro<br>Roder ( ) ) Transforder ( 11 /<br>Alt Data | the bank step        |           |                |         | 1         |     |
| Deis Ausübe        | -                                   |                                                                                       |                      | -         |                |         |           |     |
| · Darban           | -                                   | -                                                                                     | -                    | -         |                | -       |           |     |
|                    | burned                              | free .                                                                                | 50.50                | autoren . | Combridge etc. | +       | 1         |     |
|                    | Beri.                               | 68.                                                                                   | Take Sales           | analana)  | field to be    |         | 1         |     |
|                    | free                                | parter                                                                                | 98/340               | erberre   | 100000         |         |           | ۰   |

Gambar 4.22 Tampilan Asatidz

Dalam gambar 4.22 selain menampilkan data juga terdapat tombol tambah, edit dan hapus.

## 6. Tampil Tambah Asatidz

Form tambah asatidz adalah halaman adalah halaman dimana semua data asatidz akan ter-input dan tersimpan untuk gambar seperti berikut:

| 퀩  | Agas Sattaran, Santat<br>Ada Tani Aly Asirus Janisi | ingen ( fumi aquita)<br>anatidz | 🛦 Hells, dari   ling Dur. 🛛 🔺 |
|----|-----------------------------------------------------|---------------------------------|-------------------------------|
|    | Instituted                                          | Form Asatida<br>Unon            |                               |
| ă. | heriologie:                                         |                                 |                               |
| 0  | Select.                                             | Name                            |                               |
|    | National My                                         | -                               |                               |
|    | -                                                   |                                 |                               |
| •  | Taka Hadisti                                        | Bana                            |                               |
| •  | Dela tariti                                         |                                 |                               |
| -  | mint.                                               |                                 |                               |
|    | post                                                | (                               |                               |
|    |                                                     | Barbark                         | 0                             |
|    |                                                     |                                 |                               |

Dalam gambar 4.23 inputan terdiri dari user, nama, alamat, status, jk (jenis kelamin), dan marhalah.

7. Tampil Data Mahasantri

Pada halaman data Mahasantri adalah untuk menampilkan data yang telah diinputkan untuk gambar sebagai berikut:

| App Setonen Santri<br>Bischoef Aly Norvic pulled | Santri<br>Santri                                                 |                                                          |             |      |                       | A 1000  | ne inco | . 0. 4 |  |
|--------------------------------------------------|------------------------------------------------------------------|----------------------------------------------------------|-------------|------|-----------------------|---------|---------|--------|--|
| Territori                                        | Deta Ma<br>Pontok I                                              | hasantzi Ma'had Aly<br>Issantion Narai Jadul             | Nurut Jadid |      |                       |         |         |        |  |
| 0 Tanisen<br>B Market Hig                        | Matanatur Mai<br>18 orang / w<br>17 disethidyshi<br>24 tweestate | Farma - Tr Pasint<br>  Northerstypels   House<br>  AANTR | ched Aly    |      |                       |         |         | •      |  |
| · Deviumit                                       | a                                                                |                                                          |             |      |                       |         | A       |        |  |
| Betu Serter                                      | -                                                                |                                                          | *****       |      | and the second second | -       | -       |        |  |
| ARUN PA333                                       | Aziz Marshia                                                     | tenjeg                                                   | handshi     | -    | (melliperte           | Territ. |         | 1      |  |
| . est                                            | Pault                                                            | 100                                                      | in the      | 1000 | tarmigen /            | -       | 1.00    | /      |  |
|                                                  | Tarther                                                          | Sector 1                                                 | -           |      | Termingen -           | -       |         | , •    |  |

Gambar 4.24 Tampilan data Mahasantri

Dalam gambar 4.24 selain menampilkan data juga terdapat tombol tambah, edit dan hapus.

## 8. Tampilan Tambah Mahasantri

Form tambah mahasantri adalah halaman adalah halaman dimana semua data asatidz akan ter-input dan tersimpan untuk gambar seperti berikut:

| HUTAN AS MADE                                                    | (andu)                                                                                         |                                       |                                                                                                    |             |           |        |
|------------------------------------------------------------------|------------------------------------------------------------------------------------------------|---------------------------------------|----------------------------------------------------------------------------------------------------|-------------|-----------|--------|
| W. Instruct                                                      | Setoran Fathul Oor                                                                             | 0                                     |                                                                                                    |             |           |        |
| a lange                                                          | Hamat                                                                                          |                                       |                                                                                                    |             |           |        |
| * constant                                                       |                                                                                                |                                       |                                                                                                    |             |           |        |
| e maiser                                                         | Alamaa                                                                                         |                                       |                                                                                                    |             |           |        |
| · Mercular                                                       |                                                                                                |                                       |                                                                                                    |             |           |        |
| pass pass                                                        | Based                                                                                          |                                       |                                                                                                    |             |           |        |
| · Steeners                                                       |                                                                                                |                                       |                                                                                                    |             |           |        |
| · the term                                                       | *                                                                                              |                                       |                                                                                                    |             |           |        |
|                                                                  |                                                                                                |                                       |                                                                                                    |             |           |        |
|                                                                  | Marhataty                                                                                      |                                       |                                                                                                    |             |           |        |
|                                                                  |                                                                                                |                                       |                                                                                                    |             |           |        |
|                                                                  | Takilatana                                                                                     |                                       |                                                                                                    |             |           | 0      |
| <i>kelamin),</i><br>Tampil Da                                    | dan marhalah, o<br>ata Takhossus                                                               | dan takhoss                           | sus.                                                                                                    |             | E         | 3      |
| balani ga<br>kelamin),<br>Tampil Da<br>Di halama<br>diikuti set  | dan marhalah, o<br>ata Takhossus<br>n ini terdapat da<br>pelum mebuat so                       | dan takhoss<br>ata mahasar<br>etoran. | sus.<br>ntri sesuai n                                                                                                    | narhalah da | n takhoss | us yaı |
| balanin ga<br>kelamin),<br>Tampil Da<br>Di halama<br>diikuti set | dan marhalah, o<br>ata Takhossus<br>n ini terdapat da<br>pelum mebuat so                       | dan takhoss<br>ata mahasar<br>etoran. | sus.<br>ntri sesuai n                                                                                                    | harhalah da | n takhoss | us yai |
| balanin ga<br>kelamin),<br>Tampil Da<br>Di halama<br>diikuti set | dan marhalah, o<br>ata Takhossus<br>n ini terdapat da<br>pelum mebuat so                       | dan takhoss<br>ata mahasar<br>etoran. | us.<br>ntri sesuai n<br>manad aty austor (aco                                                                                                    | narhalah da | n takhoss | us yai |
| kelamin),<br>Tampil Da<br>Di halama<br>diikuti set               | dan marhalah, o<br>ata Takhossus<br>n ini terdapat da<br>pelum mebuat so                       | dan takhoss<br>ata mahasar<br>etoran. | ntri sesuai n                                                                                                    | narhalah da | n takhoss | us yai |
| balanin ga<br>kelamin),<br>Tampil Da<br>Di halama<br>diikuti set | dan marhalah, o<br>ata Takhossus<br>n ini terdapat da<br>belum mebuat so<br>Marhalah Mahad Ay  | dan takhoss<br>ata mahasar<br>etoran. | us.<br>ntri sesuai n                                                                                                    | narhalah da | n takhoss | us yar |
| kelamin),<br>Tampil Da<br>Di halama<br>diikuti seb               | dan marhalah, o<br>ata Takhossus<br>n ini terdapat da<br>pelum mebuat so<br>Merhalah Mahad Aly | dan takhoss<br>ata mahasar<br>etoran. | AND ALY NURVE (AD)                                                                                                    | narhalah da | n takhoss |        |
| kelamin),<br>Tampil Da<br>Di halama<br>diikuti set               | dan marhalah, o<br>ata Takhossus<br>n ini terdapat da<br>pelum mebuat so<br>Merhalah Mahad Aly | dan takhoss<br>ata mahasar<br>etoran. | NUS.<br>Itri sesuai m<br>MATHAD ALY NURUL JAO<br>ATHAD ALY NURUL JAO<br>ATHAD ALY NURUL JAO<br>ATHAD ALY NURUL JAO<br>ATHAD ALY NURUL JAO                                                                                                    | narhalah da | n takhoss |        |
| <i>kelamin),</i><br>Tampil Da<br>Di halama<br>diikuti set        | dan marhalah, o<br>ata Takhossus<br>n ini terdapat da<br>belum mebuat so<br>Merhalah Mahad Aly | dan takhoss<br>ata mahasar<br>etoran. | sus.<br>ntri sesuai n<br>Manada ALY NURUL JAO<br>Alita Lai Manada<br>Subarti<br>Subarti                                                                                                    | harhalah da |           | us yai |
| kelamin),<br>Tampil Da<br>Di halama<br>diikuti set               | dan marhalah, o<br>ata Takhossus<br>n ini terdapat da<br>pelum mebuat so<br>Merhalah Mahad Aly | dan takhoss<br>ata mahasar<br>etoran. | sus.<br>ntri sesuai n<br>Mannad Aliy Nukul Jaco<br>Alisand Aliy Nukul Jaco<br>Alisand Aliy Nukul Jaco<br>Aliya Aliya Aliya Aliya Aliya Aliya<br>Aliya Aliya Aliya Aliya Aliya Aliya<br>Aliya Aliya Aliya Aliya Aliya Aliya<br>Aliya Aliya Aliya Aliya Aliya Aliya<br>Aliya Aliya Aliya Aliya Aliya Aliya<br>Aliya Aliya Aliya Aliya Aliya Aliya<br>Aliya Aliya Aliya Aliya Aliya Aliya<br>Aliya Aliya Aliya Aliya Aliya Aliya Aliya<br>Aliya Aliya Aliya Aliya Aliya Aliya<br>Aliya Aliya Aliya Aliya Aliya Aliya<br>Aliya Aliya Aliya Aliya<br>Aliya Aliya Aliya Aliya<br>Aliya Aliya Aliya Aliya<br>Aliya Aliya Aliya Aliya<br>Aliya Aliya Aliya Aliya<br>Aliya Aliya Aliya Aliya<br>Aliya Aliya Aliya Aliya<br>Aliya Aliya Aliya Aliya<br>Aliya Aliya Aliya<br>Aliya Aliya Aliya<br>Aliya Aliya Aliya<br>Aliya Aliya Aliya<br>Aliya Aliya<br>Aliya Aliya<br>Aliya Aliya<br>Aliya Aliya<br>Aliya Aliya<br>Aliya Aliya<br>Aliya Aliya<br>Aliya Aliya<br>Aliya Aliya<br>Aliya Aliya<br>Aliya Aliya<br>Aliya Aliya<br>Aliya Aliya<br>Aliya Aliya<br>Aliya<br>Aliya Aliya<br>Aliya Aliya<br>Aliya Aliya<br>Aliya Aliya<br>Aliya Aliya<br>Aliya Aliya<br>Aliya Aliya<br>Aliya<br>Aliya Aliya<br>Aliya Aliya<br>Aliya Aliya<br>Aliya<br>Aliya<br>Aliya<br>Aliya Aliya<br>Aliya<br>Aliya                   | narhalah da |           |        |
| kelamin),<br>Tampil Da<br>Di halama<br>diikuti set               | dan marhalah, o<br>ata Takhossus<br>n ini terdapat da<br>belum mebuat so<br>Merhalah Mahad Ay  | dan takhoss<br>ata mahasar<br>etoran. | sus.<br>htti sesuai n<br>Mathabaly Maria Jao<br>Athabaly Maria Jao<br>Atha | narhalah da |           |        |

Gambar 4.26 Tampilan Data Takhossus

Dalam gambar 4.26 akan tampil data mahasantri sesuai takhossus yang di pilih, dan juga terdapat tomboal rincian untuk menampilkan hasil setoran sebelumnya.

#### 10. Tampil data Setoran

Pada halaman ini menampilkan data setoran sebagaimana gambar berikut:

| 땋 | App Seturon Santol<br>Marihad Alg Marial Jacibi | Marbalah M       | ishad Aly                |                  |                                                         |                 | Landa, dan Lingdon 🔿 🖷 |
|---|-------------------------------------------------|------------------|--------------------------|------------------|---------------------------------------------------------|-----------------|------------------------|
|   | Saltions,                                       | Setoran Kit      | als that Figh            |                  |                                                         |                 |                        |
|   | Tarrishue.                                      | 10,000           | 101403                   | Restaura -       | 104000-                                                 | f prej ministra | -                      |
| 0 | Intelligen                                      | 3                | Auto mingrate            | U                | 3-5y (0.2011) (0.2014) (0.201                           | and             | 1084 8410              |
|   | Martyni Aly                                     | 01               | 540.0018                 | 0                | $(a_{2}^{1}, 0, 2)(1, 2.1) \neq (a_{1}^{1}, a_{2}^{2})$ | 100             | Talata Auril           |
| - |                                                 |                  |                          |                  |                                                         |                 |                        |
| ٠ | Data Anaton                                     | # 3131, middy wi | 11) Willy Creative Tim F | a a better well. |                                                         | Country Of      | And the Bag Linne      |
|   | Nata Larmi                                      |                  |                          |                  |                                                         |                 |                        |
|   |                                                 |                  |                          |                  |                                                         |                 |                        |
|   |                                                 |                  |                          |                  |                                                         |                 | 0                      |
| 1 |                                                 | Gan              | nbar 4.2                 | 7 Tamp           | ilan Data Set                                           | oran            | H                      |
|   | -                                               |                  |                          |                  |                                                         |                 | 9                      |

Dalam gambar 4.27 data hasil setoran akan ditampilkan berdarsarkan nama yang dipilih selain itu terdapat tombol hapus dan tambah.

11. Tampilan Tambah Setoran

Tampilan setoran ini digunakan untuk menginput atau menyimpan data setoran kitab dan hafalan. Berikut tampilan form tambah setoran:

| Age Selector Settil<br>Martuel Aly Aero(2008) | Tager / Borr version<br>Ball DI | A rinks ther (highling 0 8 |
|-----------------------------------------------|---------------------------------|----------------------------|
|                                               | Setoran Fathul Qurits           |                            |
| A temper                                      | Nama <sup>2</sup>               |                            |
| 0 10000                                       | Ristat                          |                            |
| B 34/4649                                     |                                 |                            |
|                                               | feeten                          |                            |
| de Data-Austria                               |                                 |                            |
|                                               | *<br>                           |                            |
| intern margin                                 | Municatak                       |                            |
| A 100                                         |                                 |                            |
|                                               | februar                         | 0                          |
|                                               |                                 |                            |

Gambar 4.28 Tampilan Tambah Setoran

Dalam gambar 4.28 terdapat inputan nama, alamat, status, jk (*jenis kelamin*), marhalah, takhossus, lafadz, halaman, predikat, dan asatidz.

12. Tampilan Profil Asatidz

Pada tampilan ini digunakan menampilakan profil dan mengedit data asatidz. Berikut tampilan profil:

| 習 App Seturion Samon<br>Realitation App Marcel pailed | Page 1       | 🛦 Helb, İnsterni i Agitha 🗴 🕸 |
|-------------------------------------------------------|--------------|-------------------------------|
| a latter.                                             |              |                               |
| a territori                                           |              |                               |
| 0 1948/97                                             |              |                               |
| B Hartest All                                         | Ust. Bustomi |                               |
|                                                       | 3            |                               |
| profit.                                               | taat         |                               |
|                                                       | Bassal       |                               |
|                                                       | hillion      |                               |
|                                                       | Alaman       |                               |
|                                                       |              | 0                             |
|                                                       | Batat.       |                               |

Dalam gambar 4.29 akan ditampilkan data user yakni asatidz lengkap dengan foto, disamping itu data tersebut bisa diubah oleh ustadz atau user.

13. Tampilan data kitab panduan

Pada tampilan ini digunakan menampilakan data kitab panduan di ma'had aly nurul jadid.

| 먐     | App Setoran Santsi<br>Merinal Aly Neural Jacker |     | ngen / ktati<br>kitab penduan |                                    |                                              |     | 1.0 | dic dec | 199.04 |
|-------|-------------------------------------------------|-----|-------------------------------|------------------------------------|----------------------------------------------|-----|-----|---------|--------|
| #<br> | Services<br>Services                            |     | Data Kita                     | ih Panduan Takha<br>Iy Nurul (adid | Secult                                       |     |     |         |        |
|       | minipati                                        |     | Ar TANBAN DATA                |                                    |                                              |     |     |         |        |
|       | Mahadille                                       | 1   |                               | -                                  |                                              |     | -   | -       |        |
| 64167 | 94482                                           | 1.1 | Fathal Multin                 | Street Starts                      | weith concerning the stand arts of multiplet | 112 | 1   |         | 4      |
| ٠     | Deta-Austriti                                   |     |                               |                                    | : <b>•</b> •••                               |     |     |         |        |
| ٠     | Data Gente                                      |     |                               |                                    |                                              |     |     |         |        |
|       | Data Kitab Panduan                              |     |                               |                                    |                                              |     |     |         |        |
| ٠     | Date for using                                  |     |                               |                                    |                                              |     |     |         | •      |

Gambar 4.30 Tampilan data kitab panduan

Pada gambar 4.30 halaman ini menampilakan data kitab panduan yang dijadikan pelajaran pada takhosuss di setiap marhalah

14. Tampilan form input kitab panduan

Pada tampilan ini digunakan menampilakan data kitab panduan di ma'had aly nurul jadid yang di input oleh admin.

| App Seteran General<br>Bischaet Aly Norse/Jeelly | Ket                           | Hullin, slars   Fing Chi |
|--------------------------------------------------|-------------------------------|--------------------------|
| Dauktmant                                        | Tambah Pencapian<br>Neme kiak |                          |
| terrise                                          |                               |                          |
| manya) ;                                         | Perturbation                  |                          |
| Marked My                                        | Frighting                     |                          |
| 4.94485                                          |                               |                          |
| These exacts in                                  | Jurrish Balanan               |                          |
| Ben Seren                                        |                               |                          |
| Data minin Panakaan                              | 104                           |                          |
| Data Kenaikan                                    |                               |                          |

Gambar 4.31 Tampilan input kitab panduan

Pada gambar 4.31 menunjukkan halaman form inputan kitab panduan pada takhossus.

## 15. Tampilan Data Pencapaian

Pada tampilan ini digunakan menampilakan capaian mahasantri yang di input admin.

| Ŧ    | App Selector Sector<br>Michael Aly Norral Joshi | keterangan sa | antzi         |               |            |                |              |             | & radio dan  | ing Dak |   |
|------|-------------------------------------------------|---------------|---------------|---------------|------------|----------------|--------------|-------------|--------------|---------|---|
|      | Indeed                                          | da e          | te Persapian  | Mahasantri    | Ma'had Aly | Norul Jediit   |              |             |              |         |   |
| 1    | Terrinkyan.                                     |               | ndok Pelantra | n Norst Jadid |            |                |              |             |              |         |   |
| 9    | 10x0x0                                          | 1111          |               | - III - 2     | -          |                | -            |             | -            | -       |   |
|      | antonio                                         | 100           | Tarrititiyah  | 100           | 10000      | Aug. 2.207     | Testinium    | Aug 11,011  | Tellar parts |         | 1 |
|      | NOTE:                                           | konur         | heider        | 344           | inhia      | 10000000000    | internal and | these lines | and parts    | 14      | 1 |
|      | toorande                                        | Artz Mercida  | tradigate.    | 2011          | fereit:    | (100.0010))    | (when takes  | State (     | field and    |         |   |
| 9    | Toka Samo                                       | them          | index.        | in.           | helicitet  | West, 11, 2000 | 1414         | Jun 1 1918  |              |         | , |
|      | Data Banaikan                                   | 100           | No.           | . Name        | No.        | -              | -            | -           | their .      |         | , |
| de j | NOT                                             |               |               |               |            |                |              |             |              |         |   |
| 2    | and in the second                               |               |               |               |            |                |              |             |              |         | 1 |

Gambar 4.32 Tampilan data capaian

Dalam gambar 4.32 tampilan data pencapaian mahasantri.

16. Form Inputan Data Pencapaian

Pada tampilan ini digunakan menginput data capaian mahasantri yang di input admin.

| App Setarian Santar<br>Marthad Alo Search Jonkol | het              | 👗 Healta, dan 1 Kap Dal |
|--------------------------------------------------|------------------|-------------------------|
|                                                  | Lamilah Pencapan |                         |
| Collocal College                                 | Name             |                         |
| Terralyse.                                       |                  |                         |
| 10000                                            | Barbarb          |                         |
| WHMTAN                                           | Augustur         |                         |
| 1.01410                                          |                  |                         |
| Cake Number                                      | Takkassa         |                         |
| (DALDAR)                                         |                  |                         |
| Taxa mate Paralian                               | , Tonggol manuk  |                         |
| Data Natakat                                     | Kenningen        | 0                       |

Gambar 4.33 inputan data pencapaian

pada gambar 4.33 form inputan pencapaian mahasantri yang di input oleh admin.

## 4.<mark>4.Uji Coba</mark>

## a. Pengujian Internal

Pengujian internal dilakukan dengan menguji program langsung kepada seorang ahli dibidang pemrograman dan sistem informasi bapak Ahmad Hudawi AS, S.Ag, M.Kom. Berikut tabel pengujiannya :

| Item                    | Fungsi                                                                                                 | Hasil yang diharankan                                                                       | Kesesuaian   |                                                                                                    |  |
|-------------------------|----------------------------------------------------------------------------------------------------|---------------------------------------------------------------------------------------------|--------------|----------------------------------------------------------------------------------------------------|--|
| Pengujian               | i ungsi                                                                                                | This yang unarapkan                                                                         | Ya           | Tidak                                                                                                    |  |
| Form Login              | Untuk masuk ke<br>dalam aplikasi yang<br>telah dibuat dengan<br>memasukkan<br>username dan<br>password | Berhasil login dan<br>menampilkan menu<br>utama                                             | $\checkmark$ |                                                                                                    |  |
| Menu<br>Dashboard       | Menampilkan menu<br>utama aplikasi                                                                     | Menampilkan menu<br>utama bahwa users<br>telah memasuki sistem                              | V            |                                                                                                    |  |
| Menu Data<br>Master     | Input data, editing data<br>dan delete data                                                            | Berhasil menginput,<br>mengedit, menghapus<br>dan menampilkan data<br>yang dibutukan sistem | V            |                                                                                                    |  |
| Menu Kontrol<br>Setoran | Input data, editing data dan delete data                                                               | Berhasil menginput,<br>mengedit, menghapus<br>dan menampilkan data<br>yang dibutukan sistem | V            | 17                                                                                                    |  |
| Form Logout             | Keluar sistem                                                                                          | Berhasil log out dan keluar dari sistem                                                     | 1            |                                                                                                    |  |
| N.                      | ON PRO                                                                                                 | DBOLING                                                                                     | 5            | and the second second s |  |

## b. Pengujian Eksternal

Pengujian eksternal dilakukan dengan cara menguji program langsung kepada sepuluh tenaga pengajar Ma'had Aly . Berikut tabel pengujian eksternalnya :

| No  | Draft Pertanyaan                                                                                                    | Jawaban          |        |                 |                 |  |
|-----|----------------------------------------------------------------------------------------------------|------------------|--------|-----------------|-----------------|--|
| 110 |                                                                                                    | Sangat<br>Setuju | Setuju | Cukup<br>Setuju | Tidak<br>Setuju |  |
| 1   | Apakah aplikasi ini dibutuhkan oleh<br>lembaga.?                                                                                      | 5                | 3      | 2               | 0               |  |
| 2   | Apakah aplikasi sistem informasi ini<br>mudah untuk dioperasikan.?                                                                    | 3                | 5      | 1               | 10              |  |
| 3   | Apakah tampilan antarmuka user<br>interface atau desain aplikasi ini sudah<br>menarik.?                                               | 2                | 2      | 4               |                 |  |
| 4   | Fitur – fitur dari aplikasi ini apakah<br>sudah layak untuk digunakan dalam<br>proses pengelolaan data setoran hafalan<br>dan kitab.? | 2                | 4      | 23              | 2               |  |
| 5   | Apakah dengan aplikasi ini akan<br>mempermudah proses setoran?                                                                        | B <sub>2</sub> U | 4      | 4               | 0               |  |
|     | JUMLAH                                                                                                    | 14               | 18     | 13              | 3               |  |

 Tabel 4.9 Pengujian Eksternal

Berdasarkan pengumpulan hasil responden diatas, maka dapat ditentukan skor sebagai berikut:

a. Perolehan skor =  $\Sigma$  skor responden

b. Skor hasil pengumpulan data :

$$(14 x 4) + (18 x 3) + (13x 2) + (3x 1)$$
  
= 56+ 54 + 26 + 3  
= 139

c. Jumlah skor ideal diperoleh dari skor tertinggi x jumlah butir soal x jumlah responden =  $5 \times 4 \times 10 = 200$ .

| Skor Presentase | Interprestasi |  |  |
|-----------------|---------------|--|--|
| 25 (%)          | Tidak Baik    |  |  |
| 26-50 (%)       | Kurang baik   |  |  |
| 51-75 (%)       | Baik          |  |  |
| 76-100 (%)      | Sangat Baik   |  |  |

Tabel 4.10 Keterangan atas kategori dari skor jawaban responden

Rumus Penentuan Skor = (Skor Perolehan / Skor Ideal) x 100.

ONF

Perhitungan (136 / 200) x 100 = 70 % maka dapat disimpulkan hasil perhitungan mengunakan metode skala *likert* ialah 70 % yang artinya sistem monitoring setoran ini **Baik** dan layak untuk digunakan di Ma'had Aly Nurul Jadid.